# Informatica e Didattica - Infocima.it GUIDA PER LA PUBBLICAZIONE DEGLI OBIETTIVI DI ACCESSIBILITA'

- scadenza entro il 31 marzo di ogni anno -

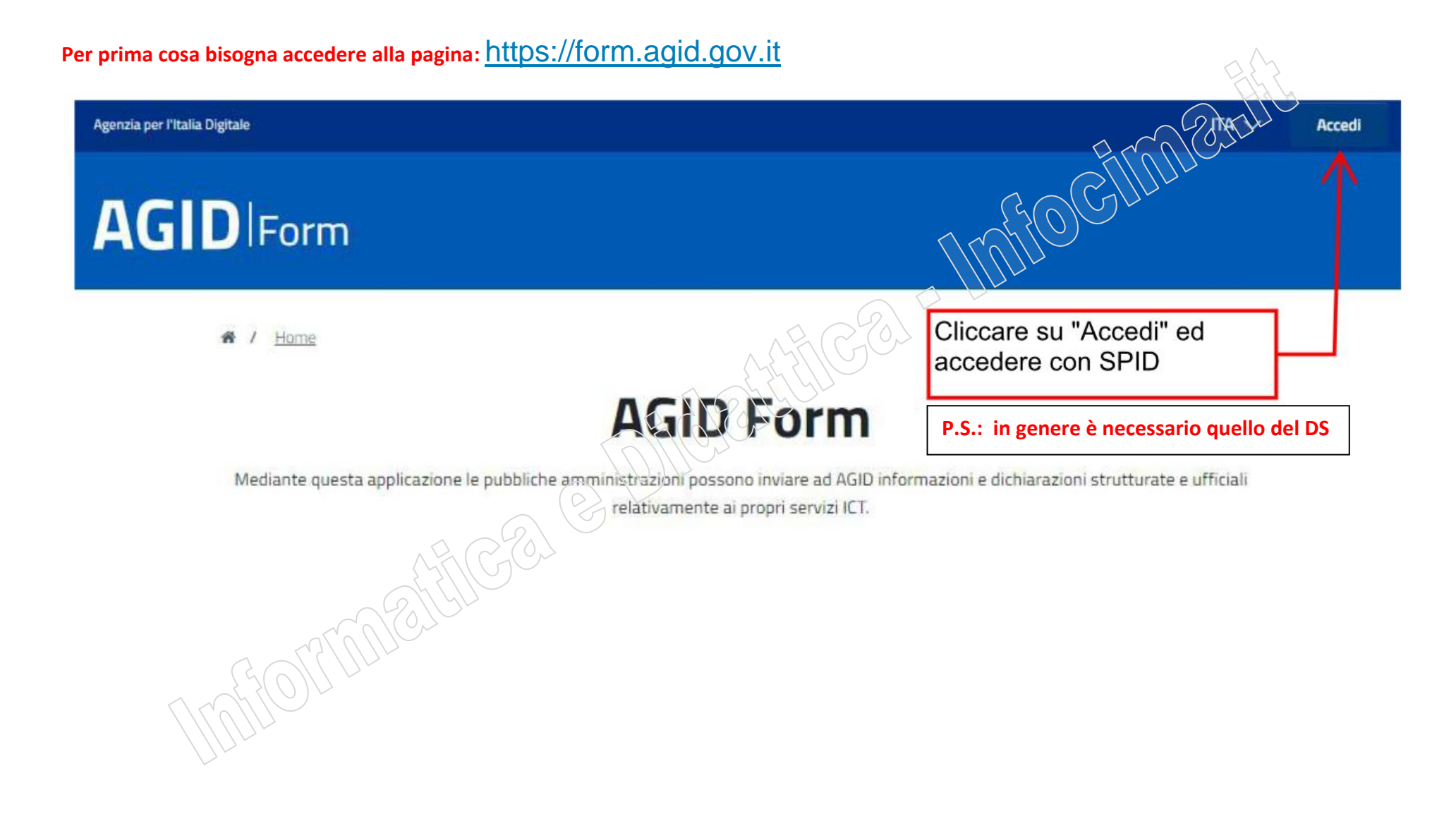

# Informatica e Didattica - Infocima.it

# **GUIDA PER LA PUBBLICAZIONE DEGLI OBIETTIVI DI ACCESSIBILITA'**

- scadenza entro il 31 marzo di ogni anno -

# AGIDIForm

#### A / Elenco Form

#### Comunicazione esiti dei test di usabilità

Puoi utilizzare questo form, per inviare ad AGID i risultati dei test di usabilità, come previsto dal Piano Triennale ICT 2022-2024: OB.1.2 - Migliorare l'esperienza d'uso e l'accessibilità dei servizi R.A.1.2b - Diffusione dei test di usabilità previsti dalle Linee Guida AGID per il design dei servizi nelle amministrazioni per agevolare il feedback e le valutazioni da parte degli utenti.

#### Dichiarazione di accessibilità

Ai sensi del D.lgs. n. 106/2018 e come da L66 -"Attuazione della Direttiva europea 2016/2102 sull'accessibilità dei siti web" del Piano Triennale per l'informatica nella PA e, le Amministrazioni sono tenute alla compilazione e pubblicazione della Dichiarazione di Accessibilità per i siti web e le applicazioni mobili di cui sono titolari.

Accedi al modulo

## Obiettivi di accessibilità

Al fine di supportare le PA nelle attività di definizione e pubblicazione degli Obiettivi annuali di accessibilità Linee Guida sull'accessibilità degli strumenti informatici - capitolo 4, paragrafo 2), AGID mette a disposizione il modulo presente su questa applicazione.

Accedi al modulo

Archivio

#### Accedi al modulo

## Dalla pagina che compare cliccare qui

NOTE: se la posizione dovesse essere differente, l'importante è cliccare su OBIETTIVI e NON su "Dichiarazione"

# Informatica e Didattica - Infocima.it

# **GUIDA PER LA PUBBLICAZIONE DEGLI OBIETTIVI DI ACCESSIBILITA'**

- scadenza entro il 31 marzo di ogni anno -

A questo punto bisogna selezionare le voci che la scuola vuole proporre in termini di obiettivi (di seguito le spunte su alcuni esempi suggeriti):

| SITO WEB ISTITUZIONALE                                                                                         | FORMAZIONE                                                                        |
|----------------------------------------------------------------------------------------------------|-----------------------------------------------------------------------------------|
| Intervento (campo opzionale)                                                                                   |                                                                                   |
| Formazione - Aspetti normativi                                                                                 | Intervento (campo opzionale)                                                      |
| 🧭 Formazione - Aspetti tecnici                                                                                 | Formazione - Aspetti pormativi                                                    |
| Organizzazione del lavoro - Creazione di un gruppo apposito sull'accessibilità                                 | Formazione - Aspetti tecnici                                                      |
| Organizzazione del lavoro - Miglioramento dell'iter di pubblicazione su web<br>e ruoli redazionali             | Organizzazione del lavoro - Creazione di un gruppo apposito                       |
| Organizzazione del lavoro - Nomina del Responsabile della Transizione al<br>digitale                           | sull'accessibilità                                                                |
| Organizzazione del lavoro - Piano per l'utilizzo del telelavoro                                                |                                                                                   |
| Organizzazione del lavoro - Piano per l'acquisto di soluzioni hardware e software                              | QRGANIZZAZIONE DEL LAVORO                                                         |
| Postazioni di lavoro - Attuazione specifiche tecniche                                                          |                                                                                   |
| Siti web e/o app mobili - Interventi di tipo adeguativo e/o correttivo                                         | (campo opzionale)                                                                 |
| Sito web e/o app mobili - Adeguamento ai criteri di accessibilità                                              | Formazione - Aspetti normativi                                                    |
| Sito web e/o app mobili - Adeguamento alle "Linee guida di design siti web della PA"                           | Formazione - Aspetti tecnici                                                      |
| 🗋 Sito web e/o app mobili - Analisi dell'usabilità                                                             | Organizzazione del lavoro - Creazione di un gruppo apposito                       |
| Sito web e/o app mobili - Interventi sui documenti (es. pdf di documenti-<br>immagine inaccessibili)           | sull'accessibilità                                                                |
| Sito web - Miglioramento moduli e formulari presenti sol sito/i                                                | ✓ Organizzazione del lavoro - Miglioramento dell'iter di pubblicazione su web     |
| Sito web e/o app mobili - Sviluppo, o rifecimento, del sito/                                                   | e ruoli redazionali                                                               |
| Tempi di adeguamento<br>31/12/ Selezionare solo se la scuola è effettivamente<br>in procinto di rifare il sito | Organizzazione del lavoro - Nomina del Responsabile della Transizione al digitale |
| Selezionare solo se la scuola adeguerà o ha                                                                    |                                                                                   |
| adeguato da poco il sito al modello ministeriale                                                               |                                                                                   |
| Dopo la selezione degli obiettivi cliccare su ->                                                               |                                                                                   |

# Informatica e Didattica - Infocima.it GUIDA PER LA PUBBLICAZIONE DEGLI OBIETTIVI DI ACCESSIBILITA'

- scadenza entro il 31 marzo di ogni anno -

## A questo punto comparirà il riepilogo delle scelte fatte e, se corrette, sarà necessario cliccare su [pubblica]

## Obiettivi e interventi

### SITO WEB ISTITUZIONALE

#### Intervento

L'anno e la data (31/12) da

inserire sono quelli relativi

all'anno solare corrente

Sito web - Miglioramento moduli e formulari presenti sul sito/i, Sito web e/o app mobili - Interventi sui documenti (es. pdf di documentiimmagine inaccessibili)

#### Tempi di adeguamento

31/12/:

#### FORMAZIONE

Intervento

Formazione - Aspetti tecnici

# Tempi di adeguamento

## ORGANIZZAZIONE DEL LAVORO

Intervento

31/12/

Organizzazione del lavoro - Miglioramento dell'iter di pubblicazione si web e ruoli redazionali

#### Tempi di adeguamento

31/12/

modifica pubblica

# Informatica e Didattica - Infocima.it GUIDA PER LA PUBBLICAZIONE DEGLI OBIETTIVI DI ACCESSIBILITA'

- scadenza entro il 31 marzo di ogni anno -

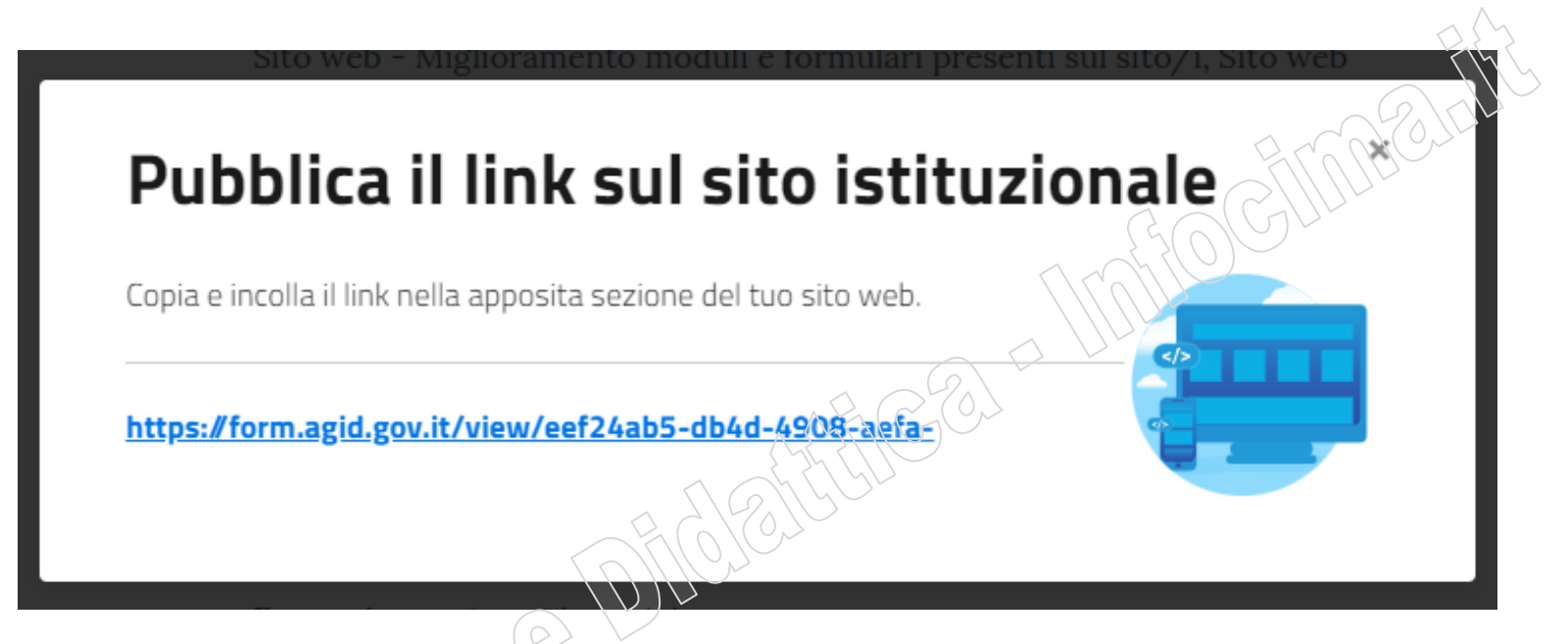

Nella schermata finale, AGID visualizzerà l'URL che la scuola dovrà pubblicare nella propria Amministrazione Trasparente, nella sezione: [Altri contenuti] > [Accessibilità e catalogo di dati, metadati e banche dati] > [Obiettivi di accessibilità].

## NOTE:

Nella maggior parte dei casì questo comparto è gestito attraverso la vostra Segreteria Digitale: verificare se la gestione della vostra AT vi consente l'inserimento dei link direttamente nella sezione o se prevede necessariamente la pubblicazione di un allegato. In questo secondo caso, si consiglia di incollare l'URL in un word con la vostra carta intestata e di convertire questo word in PDF che poi pubblicherete in Amministrazione Trasparente nella sezione prevista sopra indicata.

Se invece AT è gestita direttamente attraverso il sito web, sarà necessario creare una pubblicazione/articolo secondo le modalità abitualmente utilizzate, dare un titolo appropriato, incollare l'URL nel contenuto e salvarlo nella categoria di AT sopra indicata.